# Az <u>elektronikus beiratkozás</u> menete a 2024/2025-ös tanévre felvett diákok esetében

A 2024/2025-es tanévre a Nyíregyházi SZC Széchenyi István Technikum és Kollégiumba felvett diákok szülei az elektronikus ügyintézés lehetőségét használva elindíthatják a gyermekük beiratkozását. Kérjük, hogy a gyorsabb ügyintézés érdekében végezze el az elektronikus beiratkozást a KRÉTA-rendszerben.

FONTOS: Az elektronikus beiratkozás felülete 2024. június 21-tól lesz elérhető, a jelentkezési űrlapok kitöltésének határideje 2024. június 25. kedd

Jelen leírás az elektronikus beiratkozás folyamatát segíti annak részletes leírásával

Az elektronikus beiratkozás folyamat a következő 4 lépésből áll:

<u>1. lépés:</u> Gondviselői jogosultsággal **BKI ügy** (Beiratkozás középfokú intézménybe) **indítása.** 

- 2. lépés: A BKI ügy minden űrlapjának kitöltése
- 3. lépés: A BKI ügy beküldése.
- 4. lépés: Személyes megjelenés

1. lépés: Gondviselői jogosultsággal BKI ügy indítása

# a) Amennyiben a szülő rendelkezik gondviselői hozzáféréssel KRÉTA rendszerben

Azon diák szülője, akinek gyermeke valamelyik állami fenntartásában lévő intézményben tanul a jelenlegi 2023/2024-es tanévben, - elvileg - már kapott gondviselői hozzáférést a KRÉTA naplóhoz. Ebben az esetben a jelenlegi általános iskola KRÉTA webes (nem telefonos applikáció!) felületére kell belépnie ezzel a gondviselői hozzáféréssel.

**Figyelem!** A gyermek belépésével az ő felületén NEM jelenik meg az e-Ügyintézés menüpont, ez a funkció csak a szülői belépéssel érhető el!

Ekkor a belépés után a KRÉTA felületén a menüsor végén megjelenik az e-Ügyintézés menüpont:

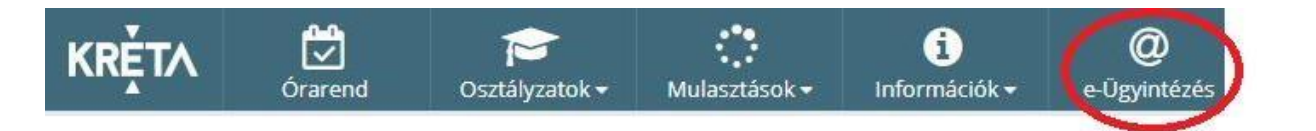

Az **e-Ügyintézés** menüpontot kiválasztva a rendszer átnavigál az e-Ügyintézés felületére, ahol a baloldalon az **Ügyintézés indítása** menüt kiválasztva megjelenik az indítható ügyek listája. Ebből a **Beiratkozás középfokú intézménybe** ügyet kell kiválasztani és elindítani.

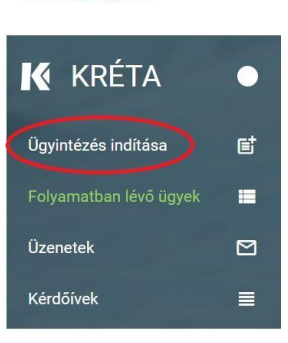

| BEIRATKOZÁS                                                                                | KIIRATKOZÁS                                                           |
|--------------------------------------------------------------------------------------------|-----------------------------------------------------------------------|
| Beiratkozás általános iskolába - BÁI                                                       | Kiiratkozās a köznevelēsbõl - KIK                                     |
| Beiratkozás középfokú intézménybe - BKI                                                    | Kiiratkozás nem tankötelezettséget teljesítő jogviszonyból -<br>KNTTJ |
| Beiratkozás a magyar köznevelésbe - BMK                                                    | Külföldön töltött ideiglenes tanulmányi időszak bejelentése -<br>KTIT |
| Beiratkozás nem tankötelezettséget teljesítő jogviszonnyal -<br>BNTTJ                      | Magántanulói jogviszony iránti kérvény bejelentése - MJIK             |
| Átiratkozás intézmények között - ÁIK                                                       | Vendégtanulói jogviszony iránti kérvény benyújtása - VJB              |
| FANULMÁNYOKKAL KAPCSOLATOS<br>JGYINTÉZÉS                                                   | BIZONYÍTVÁNNYAL KAPC<br>ÜGYINTÉZÉS SZÉCHENYI                          |
| Osztály vagy tanórai csoport változtatási kérelem benyújtása<br>- OTCSK                    | Bizonyítvány- vagy törzslapr                                          |
| Igazgatói engedély diák mulasztásának igazolására<br>gondviselői kérelem benyújtása - IEDM | Személyes adatokban bel<br>SZAV MAVXARKSZAG<br>KORMANYA               |

Amennyiben sikerült ideáig eljutnia, akkor folytathatja a <u>2. lépés</u>től.

# b) Amennyiben a szülő <u>NEM rendelkezik gondviselői hozzáféréssel</u> a KRÉTA rendszerben

Ha gyermeke valamelyik állami fenntartásában lévő intézményben tanul, akkor az általános iskola titkárságán vagy az intézményvezetőnek/helyettesnek jelezze a problémát, akik rövid időn belül ezt a típusú hozzáférést biztosítják a KRÉTA naplóhoz. Ha ez megtörtént, akkor az a) pontban leírtak szerint haladhat tovább.

Ha nem állami fenntartású intézményben tanul gyermeke, vagy a gondviselői hozzáférést nem sikerül megszerezni az intézménytől, akkor a teendő a következő:

Töltse be a <u>https://eugyintezes.e-kreta.hu/kezdolap</u> oldalt, s itt válassza ki a **Beiratkozás középfokú** intézménybe ügyet:

| BEIRATKOZÁS                                                                                | KIIRATKOZÁS                                                           |
|--------------------------------------------------------------------------------------------|-----------------------------------------------------------------------|
| Beiratkozás általános iskolába - BÁI                                                       | Kiiratkozás a köznevelésből - KIK                                     |
| Beiratkozás középfokú intézménybe - BKI                                                    | Kiiratkozás nem tankötelezettséget teljesítő jogviszonyból -<br>KNTTJ |
| Beiratkozás a magyar köznevelésbe - BMK                                                    | Külföldön töltött ideiglenes tanulmányi időszak bejelentése -<br>KTIT |
| Belratkozás nem tankötelezettséget teljesítő jogviszonnyal -<br>BNTTJ                      | Magántanulói jogviszony iránti kérvény bejelentése - MJIK             |
| Átiratkozás intézmények között - ÁIK                                                       | Vendégtanulói jogviszony iránti kérvény benyújtása - VJB              |
| TANULMÁNYOKKAL KAPCSOLATOS<br>ÜGYINTÉZÉS                                                   | BIZONYÍTVÁNNYAL KAPC<br>ÜGYINTÉZÉS SZÉCHENYI                          |
| Osztály vagy tanórai csoport változtatási kérelem benyújtása<br>- OTCSK                    | Bizonyítvány- vagy törzslapr                                          |
| lgazgatói engedély diák mulasztásának Igazolására<br>gondviselői kérelem benyújtása - IEDM | Személyes adatokban be<br>SZAV MAGYABONSZAG BEFEKTETES A JÓVÓBE       |

A megjelenő ablakban válassza ki az "Ideiglenes regisztráció létrehozásához, kérjük, kattintson ide" linket.

| Ideiglenes regisztrác<br>(meghatározott ügyt<br>igénylése), majd jele<br>Amennyiben nincs ic | ió esetén kérjük, ac<br>pusok esetén pl. be<br>ntkezzen be az elel<br>leiglenes felhasznál | ija meg a felhaszná<br>eiratkozás, bizonyít<br>ktronikus ügyintézé<br>ló neve, kérjük, hoz | áló nevét és jelszavát<br>vány másodlat<br>is felületére.<br>izon létre egyetl |
|----------------------------------------------------------------------------------------------|--------------------------------------------------------------------------------------------|--------------------------------------------------------------------------------------------|--------------------------------------------------------------------------------|
| Felhasználónév                                                                               |                                                                                            |                                                                                            |                                                                                |
| Jelszó                                                                                       |                                                                                            |                                                                                            |                                                                                |

Itt adja meg a nevét, e-mail címét, leendő felhasználói nevét és jelszavát kétszer, ügyelve a karakterek egyezésére.

| 3         | deiglenes regisztraciohoz kerjuk, adja meg felhasznaloi adataiti |
|-----------|------------------------------------------------------------------|
| Gipsz jak | ab                                                               |
| gipszjaka | b@gmail.com                                                      |
| gipszjaka | b                                                                |
|           |                                                                  |
|           |                                                                  |

Ezután a most létrehozott felhasználói név és jelszó párossal be is lép a rendszer, és folytathatja a <u>2. lépés</u>től. (A felhasználói nevét és jelszavát jegyezze meg, hiszen a későbbiekben szüksége lehet rá!)

Figyelem! A meglévő, általános iskolai KRÉTA-s gondviselői belépés használata - amennyiben van - azért előnyösebb, mint az ideiglenes létrehozása, mert a KRÉTÁ-s gondviselő belépés esetén az általános iskolai rendszerben tárolt személyes adatokat a program automatikusan betölti a beiratkozásos űrlapokra, így azokat nem kell a szülőnek beírnia.

# 2. lépés: A BKI ügy minden űrlapjának kitöltése és az ügy beküldése

Az ügy indításakor felugró figyelmeztető ablak azt emeli ki, hogy a funkció használata előtt mindenképpen érdemes elolvasni a középfokú intézménytől kapott értesítő, tájékoztató levelet, illetve hogy **a felületet 2024.** június 21-től lehet használni.

| Üzenet                                                                                                    | × |
|----------------------------------------------------------------------------------------------------|---|
| Tisztelt Szülő/Törvényes Képviselő!<br>Felhívom figyelmét, hogy jelen funkciót a középfokú<br>intézménytől kapott tájékoztatóban leírtak<br>figyelembevételével használja, és a beiratkozáskor<br>szükséges adatok megadásával az iskola által megjelölt<br>dokumentumokat is töltse fel a felületre.<br>A beiratkozás időszaka 2024. június 21-től indul. | 5 |
| × Bezárá                                                                                                    | s |

# AZ ŰRLAP A KÖVETKEZŐ ADATOK MEGADÁSÁT KÉRI A BEIRATKOZÁSHOZ

| a) | Tanuló | adatai - | Személyes | adatok |
|----|--------|----------|-----------|--------|
| ,  |        |          | ~         |        |

| Tanuló oktatási azonositója * |                              |                     |   |
|-------------------------------|------------------------------|---------------------|---|
| 728100                        |                              |                     |   |
| Tanuló nevének előtagja       | Tanuló családi neve *        | Tanuló utóneve(i) * |   |
|                               | P                            | L                   |   |
| Születési ország *            | Születési hely *             | Születési Idő *     |   |
| Magyarország                  | ~ Vi                         | 2006.               | Ē |
| Anyja születési családneve *  | Anyja születési utóneve(i) * |                     |   |
| Sza                           | An                           |                     |   |
| Neme* Államp                  | olgársága *                  | Anyanyelve          |   |
| Nő 🗸 Magy                     | ar 🗸 🗸                       | Magyar 🗸            |   |

Amennyiben meglévő KRÉTA gondviselői azonosítóval indították el az ügyet, akkor az adatokat áttölti a meglévő rendszerből, így azokat csak ellenőrizni kell.

Figyelem! Nagyon fontos, hogy az oktatási azonosító és a gyermek születési időpontja pontosan legyen kitöltve, hiszen az ügy véglegesítésekor ezt ellenőrzi a középiskola által már feltöltött adatokkal a rendszer.

Ha ideiglenes felhasználói regisztrációval léptek be, akkor minden \*-os mező kitöltése kötelező. Kérjük, hogy az anyanyelve mezőt is töltse ki!

# b) Tanuló adatai - Igazolványok

| <ul> <li>Igazolványok</li> </ul> |                                     |   |  |
|----------------------------------|-------------------------------------|---|--|
| TAJ*                             | Diákigazolvány/NEK azonosító szám 1 | * |  |
| 10000000                         |                                     |   |  |

Amennyiben meglévő KRÉTA gondviselői azonosítóval indították el az ügyet, akkor a TAJ számot betölti a rendszer, azonban **a Diákigazolvány/NEK azonosító számát be kell írni**. Ez a beiratkozásnak egy fontos adata, hiszen ennek segítségével tudunk új diákigazolványt igényelni.

Ez azon az Okmányirodában kapott papíron található, amit akkor kaptak, amikor az Okmányirodában NEK adatlap igénylését kezdeményezték a fénykép és aláíráskép felvételezéssel.

Ha ideiglenes felhasználói regisztrációval léptek be, akkor minden \*-os mező kitöltése kötelező.

Figyelem! Amennyiben az Okmányirodában a NEK adatlap igénylése nem kezdeményezhető, kérjük, a középiskolánál érdeklődjön a diákigazolvány használatával, igénylésével kapcsolatban.

# c) Tanuló adatai - Lakcím adatai

| Állandó lakóhelye (lako | ímkártya alapján | )                    |   |           |  |
|-------------------------|------------------|----------------------|---|-----------|--|
| Irányítószám *          | Helység          | •                    |   |           |  |
| 8,                      | V,               |                      |   |           |  |
| Közterület neve *       |                  | Közterület jellege * |   | Házszám * |  |
| Tör                     |                  | utca                 | ~ | 18,       |  |
| Emelet                  | Ajtó             |                      |   |           |  |
|                         |                  |                      |   |           |  |

Amennyiben meglévő KRÉTA gondviselői azonosítóval indították el az ügyet, akkor az adatokat áttölti a meglévő rendszerből, így azokat csak ellenőrizni kell.

Ha ideiglenes felhasználói regisztrációval léptek be, akkor minden \*-os mező kitöltése kötelező. Kérjük, hogy az anyanyelve mezőt is töltse ki!

Amennyiben gyermeke nem a lakcímkártyáján szereplő címen lakik, akkor adja meg az életvitel szerinti tartózkodási helyét is!

| Szülő                      | Édesanva                     |              |
|----------------------------|------------------------------|--------------|
|                            | - Localitya v                |              |
| evének előtagja            | Családi neve *               | Utóneve(i) * |
|                            | Sza                          | An           |
| zületési családneve *      | Születési utóneve(i) *       |              |
| Sza                        | Ar                           |              |
| yja születési családneve * | Anyja születési utóneve(i) * |              |
| Sör                        | Erzs                         |              |
| Sör                        | Erzs                         |              |

# d) Tanuló adatai - Törvényes képviselő adatai

Amennyiben meglévő KRÉTA gondviselői azonosítóval indították el az ügyet, akkor a meglévő adatokat áttölti a rendszerből, így azokat ellenőrizni kell. Azonban mindenképpen ki kell egészíteni a **törvényes képviselet jogalapja**, valamint **a szülő édesanyjának a nevéve**l (ez utóbbi - azaz a nagymama - születési neve azért kell, mert a középiskola által kinyomtatandó nyilatkozatokba, amit a szülő tesz, az édesanyja és a lakcíme "azonosítja" a szülőt.)

# A telefonszám megadása kötelező, az e-mail cím megadását pedig az állandó kapcsolattartás biztosítása érdekében kérjük.

Ha ideiglenes felhasználói regisztrációval léptek be, akkor minden \*-os mező kitöltése kötelező. Kérjük, hogy az e-mail cím mezőt is töltse ki!

Kérjük, együtt élő és bírósági végzésben el nem tiltott gondviselő esetén a második gondviselő adatait is legyenek szívesek megadni az Uj gondviselő hozzáadása opció kiválasztásával és az adatok megadásával:

| Törv. képviselet jogalapja *   | Rokoni vagy egyéb kapcsolat           |                 |  |
|--------------------------------|---------------------------------------|-----------------|--|
| Szülő v                        | Édesapa 🗸                             |                 |  |
| Nevének előtagja               | Családi neve *                        | Utóneve(i) *    |  |
|                                | P.                                    | Zoltán          |  |
| Születési családneve *         | Születési utóneve(i) *                |                 |  |
| P -                            | Zoltán                                |                 |  |
| Anyja születési családneve *   | Anyja születési utóneve(i) *          |                 |  |
| Hor                            | Giz                                   |                 |  |
| 🗹 A törvényes képviselő álland | ó lakóhelye megegyezik a tanuló állan | śó lakóhełyével |  |
| Telefonszám *                  | E-mail cim                            |                 |  |
| 062031                         | anyecka1 0                            |                 |  |

e) Tanuló adatai - Sajátos nevelési igény, hátrányos vagy egyéb különleges helyzet

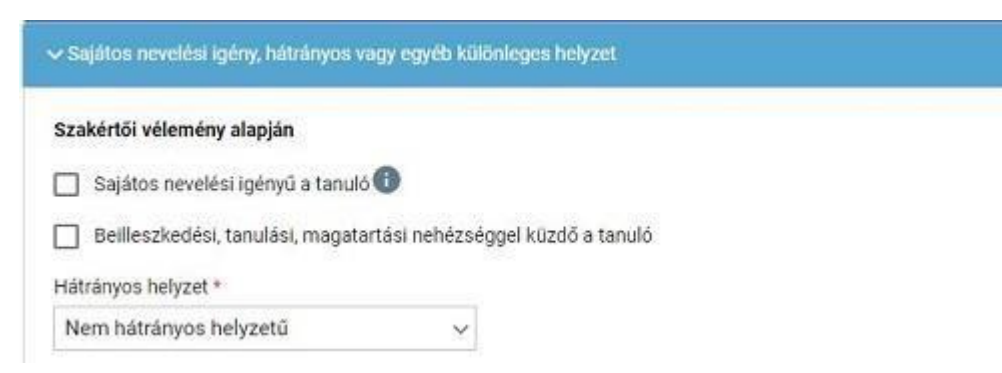

Itt csak abban az esetben jelezzen bármit, amennyiben arról a megfelelő szakszolgálat szerinti érvényes szakvéleménye van, és azt gyermeke a tanulás során figyelembe is szeretné vetetni. Az erre vonatkozó dokumentumokat - amennyiben szükséges - hozza magával a beiratkozásra-

# f) Nyilatkozatok

| Nyilat | tkozatok                              |  |
|--------|---------------------------------------|--|
| ~ K    | kollégiumi ellátás, étkezés igénylése |  |
|        | ] Kollégiumot kér 🕕                   |  |
| ~      | Étkezést igényel                      |  |

Kérjük, jelezze, hogy szeptembertől várhatóan kér-e étkezési ellátást. Amennyiben gyermekének valamilyen érzékenysége van, akkor azt a következő pont Megjegyzések rovatában jelezze számunkra. Kollégium igénylésére iskolánkban van lehetőség.

## A középfokú köznevelési intézmény, amelybe a tanulófelvételt nyert

| neny ne | eve *    |        |        | _       |          |        |        |        |    |   |   |   | Inté | zmény azonos | ító |  |
|---------|----------|--------|--------|---------|----------|--------|--------|--------|----|---|---|---|------|--------------|-----|--|
| ginté   | zmé      | nyı    | nev    | /e      |          |        |        |        |    |   |   |   | 037  | 169          |     |  |
| eavzé   | c        |        |        |         |          |        |        |        |    |   |   |   |      |              |     |  |
| cyfre   | •        |        |        |         |          |        |        |        |    |   |   |   |      |              |     |  |
| rmál    | ٠        | в      | I      | Ŭ       | <u>A</u> | A      | E      | =      | =  | Ø | 3 | * |      |              |     |  |
| ermeker | n liszte | érzéke | eny.   |         |          |        |        |        |    |   |   |   |      |              |     |  |
| ermeker | n az a   | Italan | os isl | kolábai | n gyog   | ytestn | eveles | sre ja | L. |   |   |   |      |              |     |  |
|         |          |        |        |         |          |        |        |        |    |   |   |   |      |              |     |  |

Az intézmény nevénél elegendő beírni a Nyíregyházi SZC Széchenyi István Technikum és Kollégium -ot és kiválasztani a listából. Ennek hatására az iskola OM azonosítója (OM: 203045/014) bekerül az Intézmény azonosító mezőbe. A megjegyzés rovatba írjon bele minden olyan információt, melyet a beiratkozással kapcsolatosan szeretne a fentieken túl megosztani velünk.

# g) Csatolt dokumentumok

# Csatolt dokumentumok szemelyi\_lakcim.pdf TAJ.pdf szuletesi\_anyakonyvi.pdf NEK\_azonosito.pdf Dokumentum csatolása

A kérelemhez az alábbi dokumentumokat (másolat, fénykép) szükséges csatolni:

- Személyi igazolvány
- Lakcímkártva
- Születési anyakönyvi kivonat
- <sup>-</sup> TAJ kártva
- Általános iskolai bizonvítvány másolata
- NEK azonosítót tartalmazó adatlap

**Figyelem!** A csatolt dokumentum eredeti példányát a középiskolában történő személyes megjelenéskor be kell mutatni.

## AZ ÜGY MENTÉSE, MAJD KÉSŐBBI TOVÁBB SZERKESZTÉSE

Ha elindította a BKI ügyet, de nem tudta befejezni, akkor van lehetősége piszkozatként menteni az oldal alján lévő *Piszkozat mentése* nyomógomb segítségével.

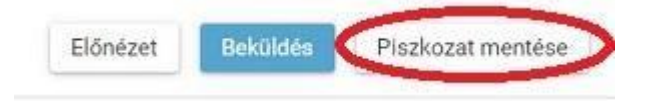

A rendszer az adatokat az adott gépre menti el, így ha következőben az 1. lépésben részletezett módon belép az **e-***Ügyintézés* felületére, és elindít egy BKI ügyet (Beiratkozás középfokú intézménybe), akkor jelzi a rendszer, hogy az adott gépen van mentve már egy BKI ügy, és azt szeretné-e folytatni:

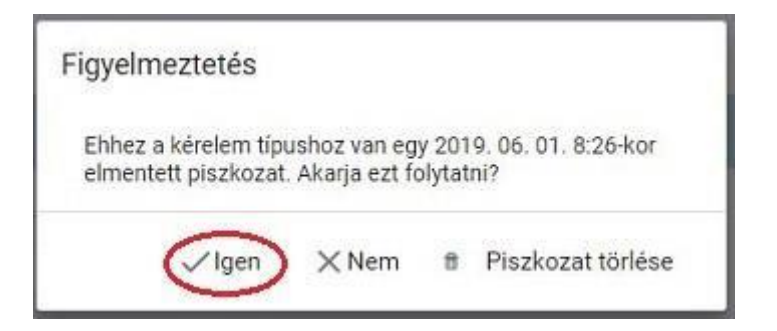

Az ügyet számtalan alkalommal lehet menteni és - az adott számítógépen - tovább folytatni egy későbbi időpontban.

# 3. lépés: A BKI ügy beküldése

## a) Előnézet

Az ügy beküldése előtt az oldal alján lévő *Előnézet* nyomógombbal letölthető pdf dokumentumot érdemes áttekinteni, hiszen a középiskola ezt fogja kinyomtatni a beiratkozásra, amit ott kell majd aláírni:

| Előnézet | Beküldés | Piszkozat mentése |    |
|----------|----------|-------------------|----|
|          |          |                   | b) |

# Beküldés

Amennyiben mindent megadott, az oldal alján lévő Beküldés gombbal küldheti be kérelmét:

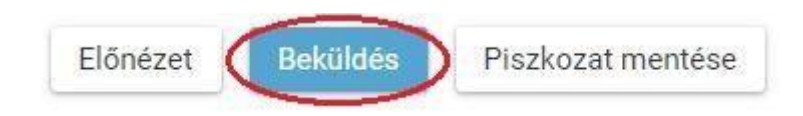

### Ekkor két eset lehetséges:

### 1. A rendszer azonosítja gyermekét és az ügy beküldésre kerül:

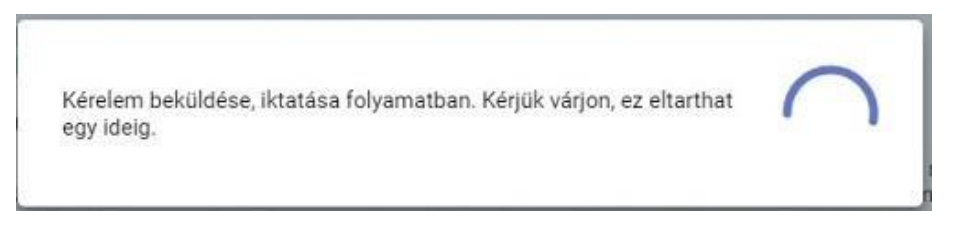

Ekkor megjelenik az Ön által beadott ügyek listájában a beiratkozás:

| Név 📻  | Oktatási azonosító | Osztály 📻 | Ügyiratszám 📻            | Beküldés időpontja     | Státusz 📻 | Úgyintéző 📻 |
|--------|--------------------|-----------|--------------------------|------------------------|-----------|-------------|
| Pálffy | 7281               |           | BKI/037169/18/00<br>0002 | 2019. 06. 01.<br>19:38 | Új        |             |

Ebben az esetben NINCS további teendője a beiratkozás elektronikus felületén.

#### 2. Gyermeke adatait nem találja a rendszer a középiskola által feltöltött adatok között:

| Uzenet                                                                                                    |                                                                                                    | ×                     |
|----------------------------------------------------------------------------------------------------|----------------------------------------------------------------------------------------------------|-----------------------|
| Az e-Ügyintézés felületén megado<br>kiválasztott intézményben nem ta<br>kérjük az adatok pontosítása érde<br>középfokú intézményt! Felhívjuk a | ott adatokkal az Ön á<br>alált egyezést a rends<br>skében keresse fel a<br>a figyelmét arra, hog<br>MEC JELENÉS kötel | iltal<br>szer,<br>y a |
| intézményben.                                                                                                    | MEGJELENES KOLEN                                                                                                    | ez0 az                |

**Figyelem!** Kérjük, ha a rendszer nem találja a tanulót a középiskola rendszerében, akkor az esetben először ellenőrizze, hogy helyesen adta-e meg a gyermeke oktatási azonosítóját, születési dátumát (személyi igazolvány adatai a mérvadók!).

Ha továbbra is fennáll a probléma, kérjük, vegye fel iskolánkkal a kapcsolatot a +**36701995667** telefonszámon vagy az **iskola@nyirszikszi.hu** címre küldött elektronikus levélben, s megkeressük a figyelmeztetés okát.

# 4. lépés: Személyes megjelenés

# A személyes beiratkozás időpontja: 2024. június 26. szerda

Ekkor eredeti példányban el kell hoznia a következő dokumentumokat:

- a felvételről szóló értesítés
- általános iskolai bizonyítvány
- személyi igazolvány és lakcímkártya
- születési anyakönyvi kivonat
- oktatási azonosító kártya
- TAJ kártya
- adókártya (ha nincs, a NAV-nál igényelhető)
- továbbá 10.000 Ft-ot (iskolai póló, iskolai nyakkendő, hangversenybérlet stb.)

A hatósági igazolványok és az általános iskolai bizonyítvány kivételével **minden dokumentumról fénymásolatot is hoznia kell** a személyes megjelenéskor, **kivéve**, ha azokat digitalizálva az e-Ügyintézés felületén keresztül már feltöltötte.

Az általános iskolai bizonyítvány a beiratkozáskor a középiskolában marad, hiszen a beiratkozás tényét abban záradékolnunk kell.